## OnlineBanking

i)

Lastschriftdaten aus der VR-NetWorld-Software übernehmen

Im Gegensatz zu Softwareprodukten haben Sie über unser OnlineBanking immer einen Echtzeit-Zugriff auf Ihre Kontodaten. Die Konten, aktuellen Umsätze, Salden oder Kontoauszüge sind "automatisch" vorhanden. Hilfreich ist eine Datenübernahme z.B. bei Vereinen mit wiederkehrenden Lastschrifteinzügen, da hier meist ein gleichbleibender Verwendungszweck und Betrag verwendet werden soll. Dazu werden die Lastschriften aus der VR-NetWorld-Software exportiert und als Vorlagen ins OnlineBanking importiert.

### Lastschriften aus der VR-NetWorld-Software übernehmen

#### 1. Dauerlastschriften exportieren

Starten Sie die VR-NetWorld Software und wählen Sie in der Kontenübersicht unter Ihrem Konto die "Dauerlastschriften" aus. Über den Menüpunkt "Aktive Ansicht (exportieren)" wählen Sie bitte "CSV" als Exportformat und klicken dann auf "Exportieren". Alle Lastschriften, die hier aufgelistet sind, werden exportiert.

|                | <b>&amp;</b> 🛱 | 😑 🖪 🖬 🔻                                                            | Dauerlastsch                                                       | nriften - Raiffeise | n Aktiv Club 99995 | 3811 - VR-Ne          | tWorld                 | Aufträge                     |                                      |                               |             |                                                                         |                                                                                                    |
|----------------|----------------|--------------------------------------------------------------------|--------------------------------------------------------------------|---------------------|--------------------|-----------------------|------------------------|------------------------------|--------------------------------------|-------------------------------|-------------|-------------------------------------------------------------------------|----------------------------------------------------------------------------------------------------|
|                | Starts         | eite Transa                                                        | aktionen                                                           | Auswertungen        | Stammdaten         | Extras                | Hilfe                  | Aufträge                     |                                      |                               |             |                                                                         |                                                                                                    |
| Ausgar<br>Anze | ngskorb        | SEPA<br>•                                                          | Aussetzung<br>details<br>Dauerauf                                  | Markierte           | Zurückgestellt     | Freigegel 💭 Freigegel | ben<br>Fehler<br>etzen | frei Fehlerhaft              | Benutzer +<br>Zurücksetzen           | Aktive<br>Ansicht<br>Exportig | AWV - Aktua | alisieren Detail                                                        | Kopie e<br>Kopie e<br>Kopie e<br>Kopie e<br>Bearbeiten                                                                                                    |
| Z Bau          | mansicht       | - Mandant                                                          | •                                                                  | <b>д X</b> Ко       | ntenübersicht      | Dauerlastsc           | hriften - Ra           | iffeisen Aktiv               | nub 🖛 🖛 🗙                            |                               |             |                                                                         |                                                                                                    |
| Ě 🖻            | Kaif           | feisen Aktiv Clu                                                   | ap                                                                 |                     | 1                  |                       |                        |                              |                                      | -                             |             |                                                                         |                                                                                                    |
| chten          |                | Bankverbindur<br>Kontenübersick<br>Raiffeisen<br>Überwe<br>Lastsch | ngen<br>ht<br>Aktiv Club 99<br>eisungen<br>nriften<br>iberweisunge | 995381              | Filters            | Zahle<br>/erwendung   | er<br>Iszweck          | ∠Z<br><filt<br>GEN</filt<br> | Kontonummer/IBAN<br>Bankleitzahl/BIC | Betrag                        | /Währung 🖉  | Turnus<br><filtern><br/>jährlich<br/>1. des Mona<br/>jährlich</filtern> | The second second secon |

Speichern Sie die CSV-Datei beispielsweise auf Ihrem Desktop, um sie für den nächsten Schritt schnell wieder zu finden.

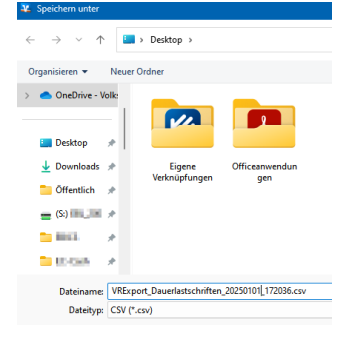

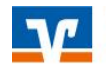

#### 2. Daten in der Exportdatei ergänzen

Die exportierte CSV-Datei könnte problemlos ohne Anpassungen im OnlineBanking eingelesen werden. Wir empfehlen jedoch, die Gläubiger-ID zu ergänzen, da Sie das andernfalls bei späteren Änderungen am Zahlungspflichtigen noch nachholen müssten. Sie finden Ihre Gläubiger-ID in den Stammdaten Ihrer VR-NetWorld-Software.

| iswertungen                         | Stammdaten       | Extras                  | Hilfe        | Aufträg      | e           |
|-------------------------------------|------------------|-------------------------|--------------|--------------|-------------|
| ne Auswahlregel<br>In für autom. Ka | n 🎫              | Zahlungse<br>Gläubiger- | mpf./Zahle   | er<br>tion   | Î           |
| agsv<br>Gläubiger                   | Identifikation   |                         |              | Bar          | werbindunge |
| ×                                   | Bitte eine Gläub | iger Identifi           | kation aus ( | der Liste au | swählen:    |
|                                     | DE73             | CCC.                    | Palmen       | in the       |             |

Öffnen Sie die im ersten Schritt gespeicherte CSV-Datei mit Excel, LibreOffice oder ähnlichen Programmen.

Ergänzen Sie in der ersten Zeile der Spalte V den Begriff "Gläubiger-ID" und fügen Sie darunter Ihre Gläubiger-ID ein. Klicken Sie mit der Maus auf den Punkt in der unteren rechten Ecke des Feldes und ziehen Sie bis ans Ende Ihrer Liste, um die Gläubiger-ID bei allen Zahlungspflichtigen zu hinterlegen.

| М           | N      | 0            | Р             | Q           | R            | S           | Т          | U             | V             |
|-------------|--------|--------------|---------------|-------------|--------------|-------------|------------|---------------|---------------|
| Zahler/Empf | Turnus | Tag des Turn | Lastschriftty | Purposecode | Ende zu Ende | Mandatsrefe | Mandatsdat | Lastschriftse | Glaeubiger-ID |
| GENODEF1W   | 12M    | 1            | CORE          |             | DD-1-09.05.2 | HS93041952  | 31.03.2017 | RCUR          | DE7           |
| GENODEF1W   | 12M    | 1            | CORE          |             | DD-1-09.05.2 | AB01021234  | 31.03.2017 | RCUR          | 1             |
| GENODEF1W   | 12M    | 1            | CORE          |             | DD-1-09.05.2 | ZB11223344  | 23.03.2017 | RCUR          |               |
| GENODEF1W   | 12M    | 1            | CORE          |             | DD-1-09.05.2 | MG19071962  | 23.03.2017 | RCUR          |               |

Prüfen Sie dabei, ob Ihr Programm die Daten kopiert oder daraus eine Datenreihe macht. Letzteres bedeutet, dass die Zahlen nicht identisch, sondern aufsteigend sind. Über ein kleines Symbol rechts am unteren Ende können Sie das ändern, indem Sie hier "Zellen kopieren" wählen. Es muss abschließend in jeder Zeile dieselbe Gläubiger-ID sehen!

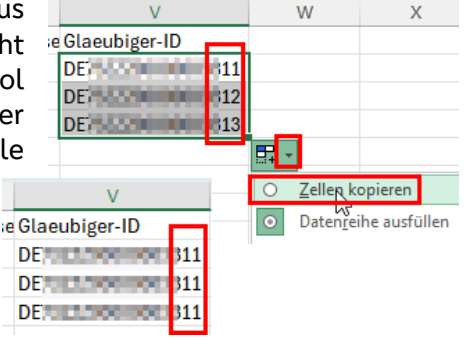

#### optionaler Zusatztipp:

In Spalte K können Sie jedem Zahlungspflichtigen eine frei wählbare Bezeichnung mitgeben. Nach dieser Bezeichnung können Sie im OnlineBanking auch filtern oder sortieren lassen. Wenn Sie die Lastschriften zu verschiedenen Terminen oder zu unterschiedlichen Sparten (Tennis, Fußball, Kegeln) nutzen, kann die Bezeichnung dabei hilfreich sein.

Speichern Sie die angepasste Datei und belassen Sie das Dateiformat bei "CSV".

| sendebereit | monatlich | DE88753 |
|-------------|-----------|---------|
| sendebereit | jährlich  | DE8875: |
| sendebereit | monatlich | DE0875: |
| sendebereit | monatlich | DE0875: |
| sandaharait |           | DE1575  |
|             |           |         |
|             |           |         |
|             |           |         |

Auftragsstate Auftrags alagenbezeichnung

Ľ.

Zahler/I

| Microsof | t Excel                                                                                                    | × | ١ |
|----------|----------------------------------------------------------------------------------------------------|---|---|
|          | لي<br>Sollen Ihre Änderungen an<br>'VRExport_Dauerlastschriften_20250101_172036.csv'<br>gespeichert werden? |   |   |
| S        | eichern Nicht speichern Abbrechen                                                                           |   | ļ |

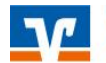

J

#### 3. Exportdatei als Vorlagen importieren

Melden Sie sich über unsere Homepage www.vr-nopf.de (Login oben rechts ) in unserem Online-Banking an. Wählen Sie unter "Vorlagen" die "**Lastschrift**vorlagen". Haben Sie mehrere Konten über die Sie Lastschriften einreichen, wählen Sie bitte das Konto, in welches die Daten importiert werden sollen. Wählen Sie über den 3-Punkte-Button die Option "Vorlagen importieren".

| Start  | Überweisung                                                | Lastschrift | Aufträge Vorlagen               | Mitgliedschaft | Darlehen | Versicherungen | Handel & Depot | UnionDepot | Börse & Märkte |                                |
|--------|------------------------------------------------------------|-------------|---------------------------------|----------------|----------|----------------|----------------|------------|----------------|--------------------------------|
| ⊓<br>⊻ | Überweisungsvorl<br>Lastschriftvorlage<br>Auslandsvorlagen | agen        | vorlagen<br>Lastsch             | nriftvo        | rlage    | en             |                |            | + Neue Vorlage | )<br>Ø Vorlagen bearbeiten / e |
|        |                                                            |             | Dieler Pittern<br>GisoWbarbaito | 1              | 1        | 14,41.8.8 ~    |                |            |                | Vorlagen importieren           |

Beachten Sie im nächsten Fenster den Hinweis und klicken Sie auf "Vorlagen hochladen"

# Lastschriftvorlagen importieren

Sie können hier Vorlagen im CSV-Format hochladen.

Vorlagen hochladen

Bitte beachten Sie, dass beim Import der Vorlagen keine Dublettenprüfung stattfindet.

Wählen Sie Ihre Exportdatei aus und klicken Sie auf "Öffnen"

| 📒 > Desktop >                                 |                                                         | ~ C                 | Desktop durchsuch |
|-----------------------------------------------|---------------------------------------------------------|---------------------|-------------------|
| uer Ordner                                    |                                                         |                     |                   |
| Eigene<br>Verknüpfungen Officesnwendur<br>gen | VRExport_Dauerl<br>astschriften_2025<br>0101_172038.csv |                     |                   |
| iteiname: VRExport_Dauerlastschriften_202501  | 01_172036.csv                                           | ~                   | Microsoft Excel C |
|                                               |                                                         | Vom Handy hochladen | Öffnen            |

Sie erhalten einen Hinweis zum erfolgreichen Import der Daten.

| 🖬 Vorlagen |                                    |           |   |             |
|------------|------------------------------------|-----------|---|-------------|
| ⊟ 88       | 📷 Vorlagen erfolgreich importiert. |           | × | Bezeichnung |
| jährlich   | 140,50 EUR                         | monatlich |   | 140,50 EUR  |

Sollten einzelne Daten nicht eingelesen werden können, werden diese aufgelistet. Sie können den Import mit dem Teil der korrekten Daten fortsetzen oder komplett abbrechen und nach Korrektur Ihrer Exportdatei erneut anstoßen.

Haben Sie die Daten in Ihrer Exportdatei mit einer "Auftragsvorlagenbezeichnung" *(siehe optionaler Zusatztipp auf Seite 2)* ergänzt, sehen Sie diese Bezeichnungen als Überschrift. Andernfalls tragen sie pauschal die Bezeichnung "Vorlage". Auch nach diesen Bezeichnungen könnten Sie "suchen" (filtern) bzw. "sortieren.

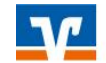

Suche nach: Bezeichnung, Empfängername, Betra... Q

4 Vorlagen

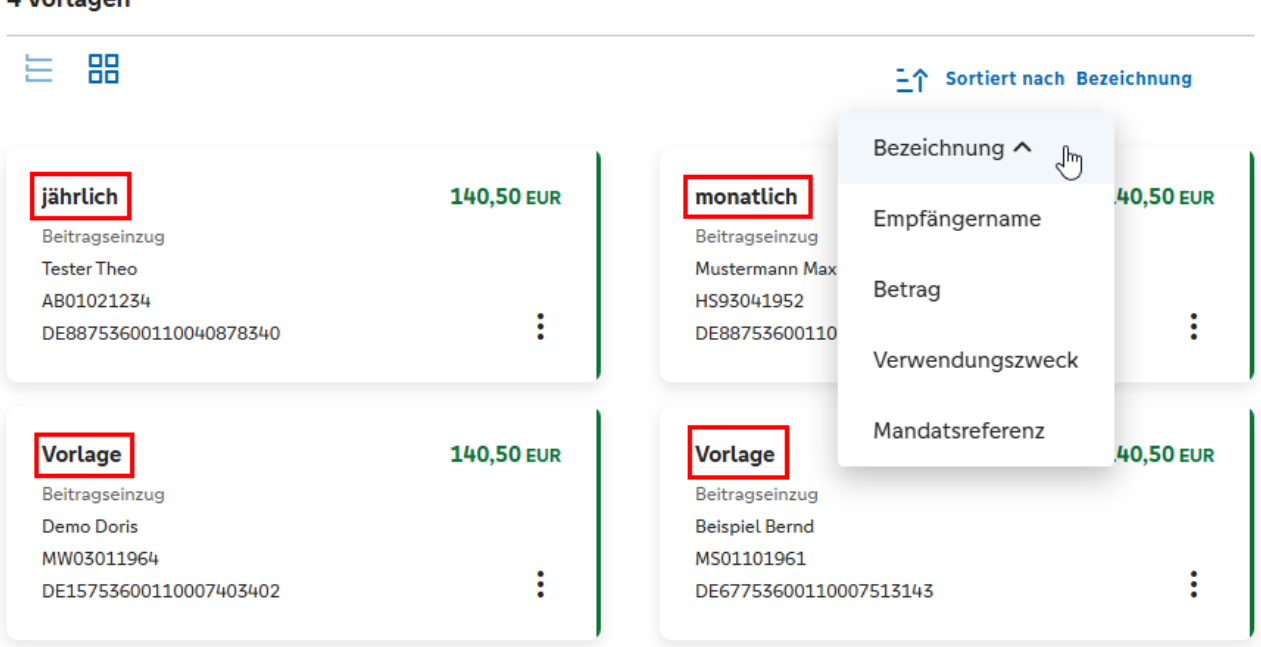

Solange Sie die Exportdatei noch haben, können Sie den Import jederzeit wiederholen. Bereits vorhandene Vorlagen werden bei einem weiteren Import aber nicht überschrieben! Sie können alle Vorlagen auswählen, komplett löschen und die überarbeitete Exportdatei erneut importieren. Sie können aber auch den aktuellen Vorlagenbestand exportieren, löschen, extern bearbeiten und erneut importieren.

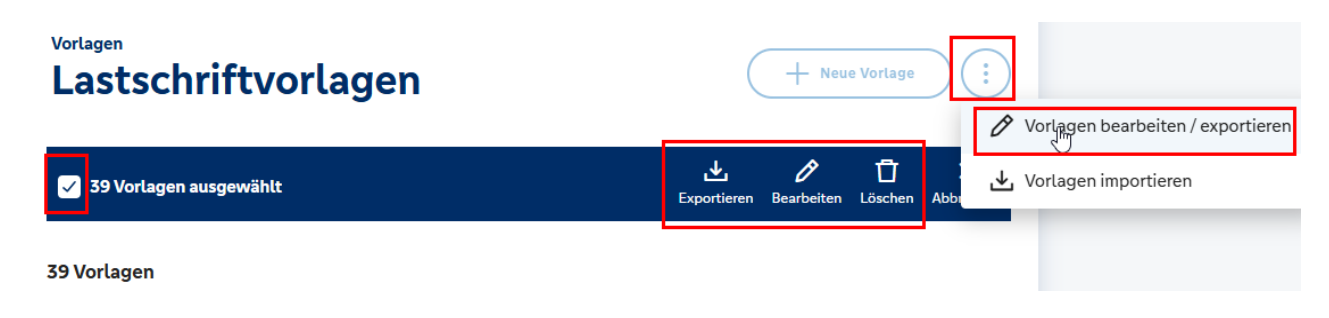

Sie haben damit Ihre Lastschriften erfolgreich aus der VR-NetWorld-Software in die Vorlagen Ihres OnlineBanking übertragen.

#### Nutzen der Lastschriftvorlagen

Unter www.vr-nopf.de/vereine finden Sie die Anleitung "Beitragseinzug per VR OnlineBanking". Diese beschreibt, wie Sie Vorlagen bearbeiten und damit einen Lastschrifteinzug durchführen können.

Für Fragen stehen wir Ihnen unter der Rufnummer 0961/405-405 gerne zur Verfügung.

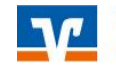